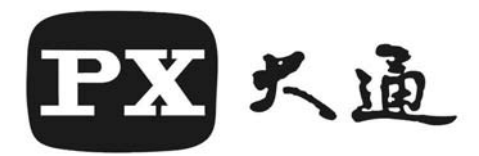

# MPEG4/DivX 硬 體 壓 縮 USB2.0 即時硬體壓縮電視盒

使用者說明書

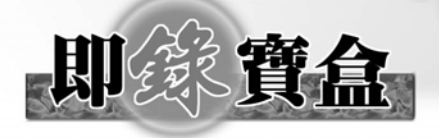

謝謝您的惠顧,為了能充份發揮本產品的優良功能,提高您的視覺享受,使用前請詳細閱讀本說明書。

#### 目錄

| 產品清單與需求配備      | <br>1  |
|----------------|--------|
| 安裝步驟           | <br>2  |
| 簡易端子說明         | <br>4  |
| 應用程式說用說明       | <br>5  |
| 錄影參數設定         | <br>7  |
| 電視頻道内容及微調      | <br>8  |
| 預約錄影設定         | <br>9  |
| 遙控器說明          | <br>10 |
| 簡單實例 製作 DVD 說明 | <br>11 |
| 常見 Q&A         | <br>13 |
| 產品保證限制         | <br>14 |
| 產品保證書          | <br>15 |
|                |        |

# 產品清單與需求配備

1. 包裝内含物

| 品項         | 數量 |
|------------|----|
| USB2.0 電視盒 | 1  |
| 遙控器        | 1  |
| 4 號電池      | 2  |
| USB 連結線    | 1  |

| 品項       | 數量 |
|----------|----|
| AV 接頭轉接線 | 1  |
| 穩壓變壓器    | 1  |
| 程式光碟     | 1  |
| 使用者手冊    | 1  |

程式光碟内含:WINTV ENCODER,InterVideo WinDVD Creator 2,DIVX5.5 如配件有缺,請與原購買處連絡。

## 2. 最低需求配備

| 項目   | 僅收看時                            | <b>擷取影片時</b> |
|------|---------------------------------|--------------|
| CPU  | P3 800MHz                       | P4 1.4GHz    |
| RAM  | 128M                            | 256M         |
| 硬碟   | 4200RPM                         | 4200RPM      |
| 介面   | USB2.0                          | USB2.0       |
| 作業系統 | WINDOWS2000 SP4<br>及 WINDOWS XP |              |

1

如非 INTER 桌上型 CPU 請自行比對相同等級 CPU。

上表僅列概略等級,實際執行上仍會因您電腦軟硬體而影響效能。

安程步驟:

### \*請先安裝軟體 再插入電視盒\*

- \* 放入包裝内附之光碟片至光碟機,光碟自動執行後出現如左列軟体選項。
  - **WinTVWS** 1
  - 2 WinDVD creator 2
  - 3 DiVX
  - 4 DirectX

### 1. 安裝應用程式 WinTVWS

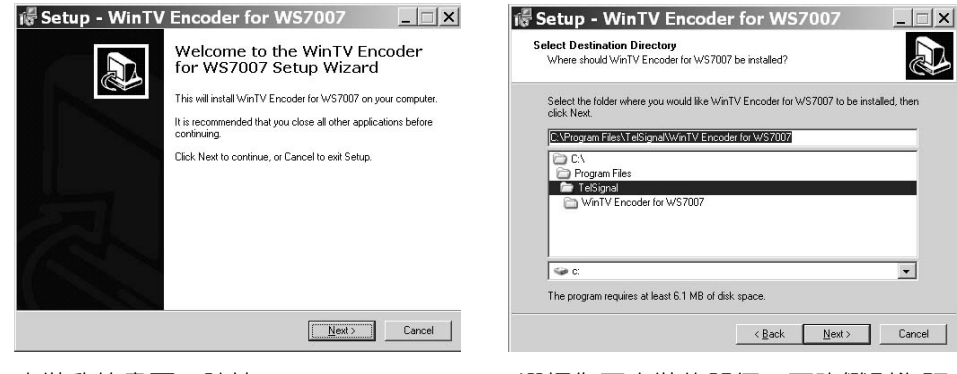

\_ | | × |

•

-

<Back Next > Cancel

#### 安裝啓始畫面,請按 Next。

🕷 Setup - WinTV Encoder for WS7007

Select the Start Menu folder in which you would like Setup to create the program's shortcuts, then click Next

選擇開始-程式集之名稱。請按 Next。

Select Start Menu Folder Where should Setup place the program's shortcuts?

WinTV Encoder DXTV/Av/S

Adobe PhotoShop Autodesk MapGuide 4.0 Coreld RAW 9

DivX EPSON PhotoQuicker EPSON 印表機 hopster Intel Application Accelerator InterVideo WinDVD Creator 2 InterVideo WinDVR 3

romedia romedia Flash 5 osoft Office T 🗎

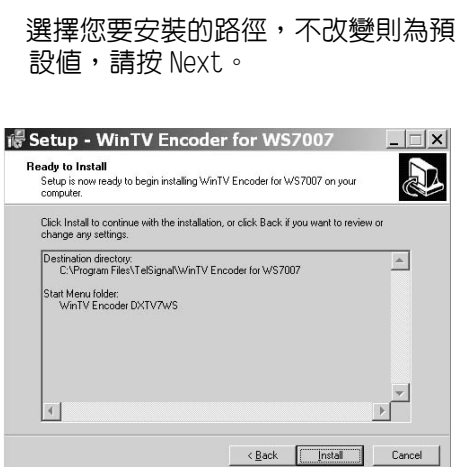

最後確認您的安裝選項是否正確,無誤 則按 Next 開始安裝

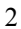

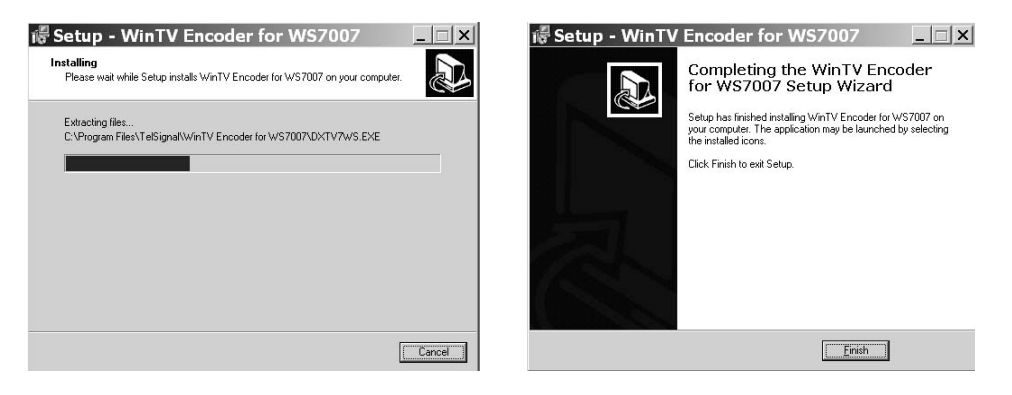

完成 WinTVWS 安裝

- 2. 安裝 InterVideo WinDVD Creator 2
- 本機器需要安裝 WinDVD Creator 2 才可動作, 序號標示於光碟片包裝上。 3. 安裝 DivX
- 3. 女袋 DIVX 微軟作業系統並無法直接播放 DivX(MPEG4)格式之檔案,因此需安裝此程式。
   4. 安裝 DirectX
  - · 女表 DirectA 本機器需要安裝 DirectX 才可動作。

安裝完畢上列4個應用程式後即可將 USB 2.0 TV BOX 插入您電腦上的 USB 插座。一般情形下,作業系統會自動找到,並執行新增硬體程序

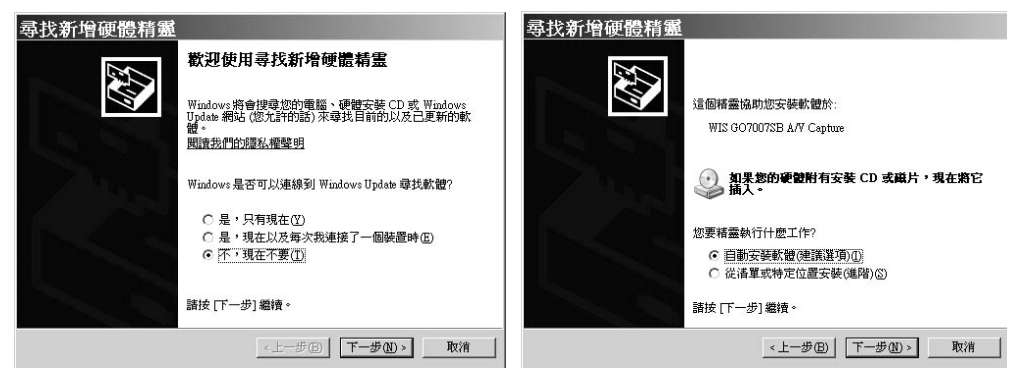

按下一步開始安裝。

請選擇光碟路徑(下面的選項),並按下一步 繼續安裝。

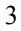

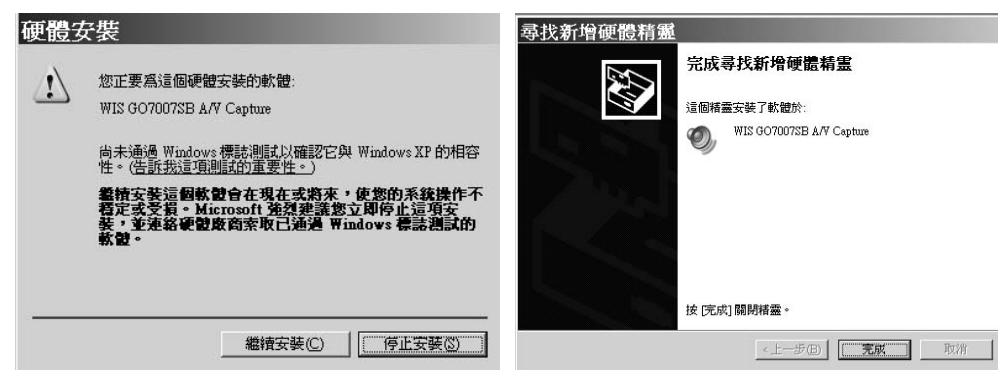

如出現此對話方塊,請選擇繼續安裝。

完成安裝步驟。

# 簡易端子說明

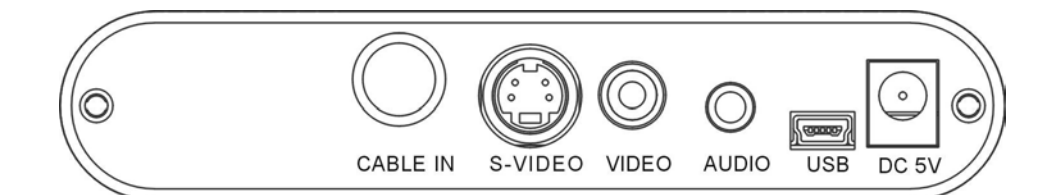

- CABLE IN: 連接您的電視訊號線,請注意是否有確實轉緊
- S-VIDEO: 連接具 S-VIDEO 輸出之影音設備
- VIDEO: 連接各種影音設備,如 PS2、DVD、DV 等等
- AUDIO: 
  督音輸入,如欲使用 RL 的梅花接頭,可使用内附之轉

接線。

USB: 用來連接 PC 或 NB,請注意一般情形下使用内附 USB 線時,小頭 是連接電視盒,而大頭是連接 PC 端的。

4

DC 5V: 電源輸入,請務必使用内附之變壓器

# 應用程式 WinTV 說明

(其它程式說明請見内附之程式說明檔)

開始執行 Wintv,您可以在桌面上 找到 Wintv 的捷徑。

- -、點選後會先出現如右的系統
   資訊畫面,如無誤則按 OK。
- 一、接下來將出現系統選擇的對
   話方塊,請留意
   第一個選項選為為 NTSC(M)
   第三個選項則需選擇繁體中
   文(Chinese Traditional)
- 三、 設定完成後,將進入 WinTV 的操作介面。

| Model    | PX WIS9903 TAPI | E-H701                     | • | ОК   |
|----------|-----------------|----------------------------|---|------|
| Function | HKey            | : WSTV                     |   | Canc |
|          | Company         | : PX                       |   |      |
|          | Product         | : TW9903+TAPE+MSP3450      | 1 |      |
|          | Function        | : TV Only                  |   | Rene |
|          | DsSection       | : WS7007                   |   |      |
|          | DsCrossBar      | : WIS G07007SB CrossBar    |   |      |
|          | DsVideoSrc      | : WIS G07007SB A/V Capture | , |      |
|          | DefVSource      | : Nothing                  |   |      |
|          | AudioProcessor  | : 0000 3410                |   |      |
|          | AgpioStart      | : 0000 3410                |   |      |
|          | AgpioEnd        | : 0000 0000                |   |      |
|          | AudioTV         | : 0000 0003                |   |      |
|          | AudioMTS        | : 0000 0001                | _ |      |
|          | AudioFM         | : 0000 0000                | - |      |

| TV Country Co | ode Configuration   |   |        | × |
|---------------|---------------------|---|--------|---|
| Location      | (NTSC-M)            | • | OK     | ] |
| TV Signal     | Cable CATV          | • | Cancel |   |
| Language      | Chinese Traditional | - |        |   |
| Video         | Tuner               | • |        |   |
| Audio         | 線路輸入                | • |        |   |
| VGA           | Standard AGP VGA    | • |        |   |
| Chipset       | Generic Chipset     | • |        |   |

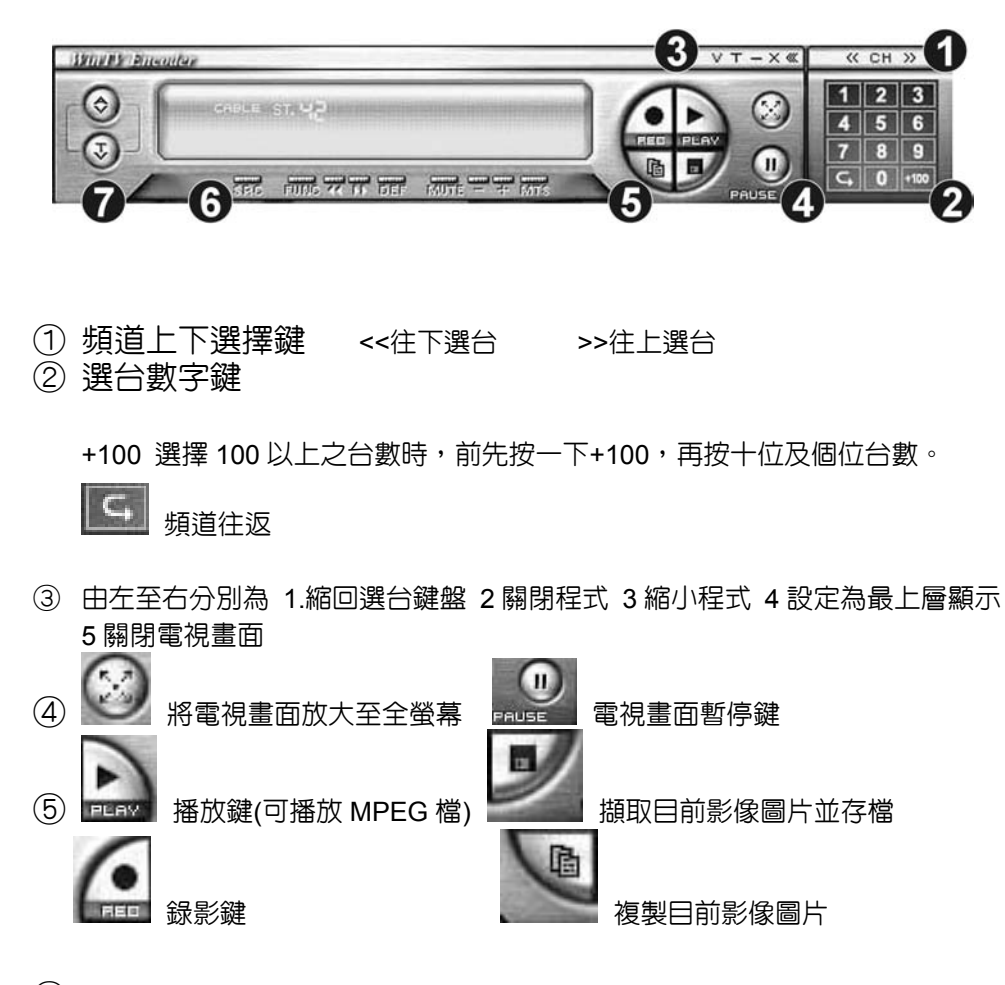

⑥ 由左至右分別為 1.輸入來源選擇 2.調整選項 3.調整控制鍵 4.調整控制鍵

5.預設値 6.靜音鍵 7.音量減少 8.音量增加 9.立體聲、雙語選擇

6

⑦ AV 錄影參數調整 TV 電視參數調整

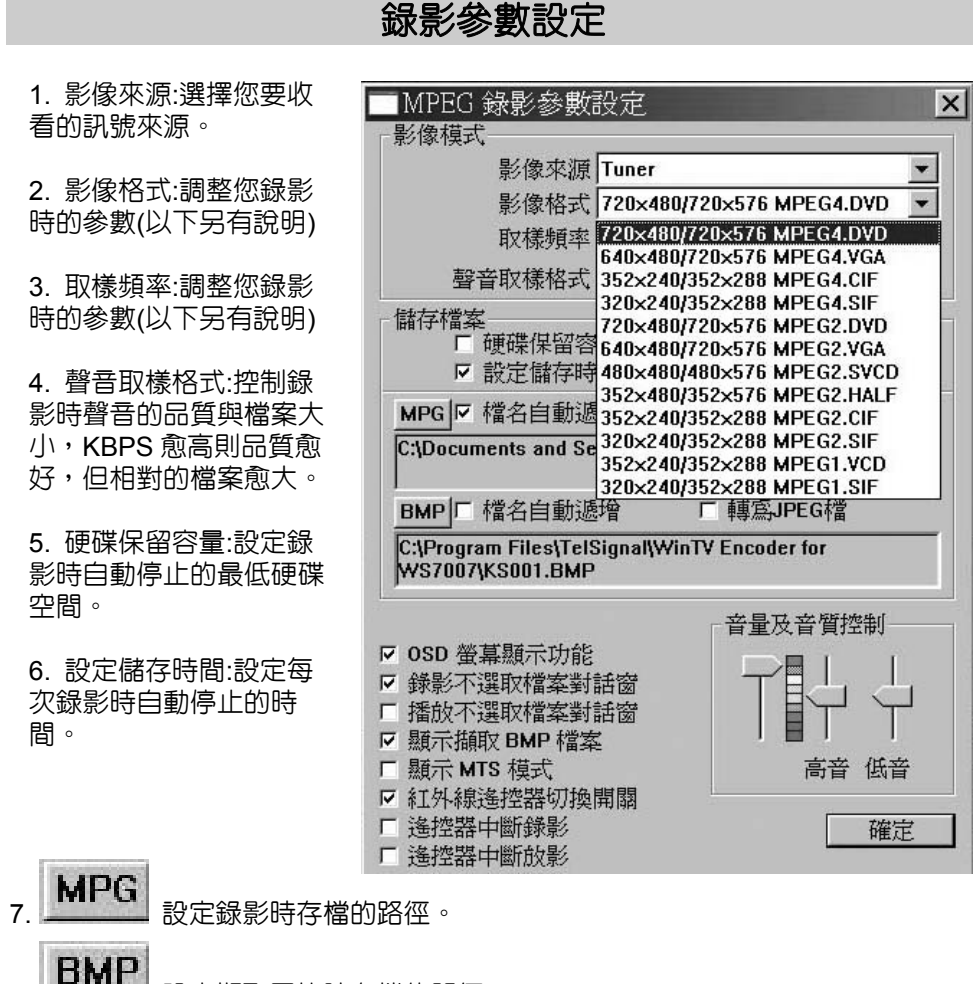

9. 檔名自動遞增:自動將下一個檔案加一。

10. 轉為 JPEG 檔:原内定副檔名為 BMP,則選項可進行轉檔。

#### 影像格式與取樣頻率

- 1. 影像格式: 分為 MPEG1、 MPG2、及 MPEG4, 另可選 擇畫面的解析度。MPEG2的 品質最佳,但檔案最大, MPEG1的品質較差,檔案最 小。MPEG4 則介於二者之 中,可利用較低的檔案大小, 換取較佳的畫面品質,但相當 系統資源會佔用較高。
- 2. 取樣檔率: 調整擷取影像時 的品質,愈高品質愈好,但檔 案煎大。

## 電視頻道内容及微調

- 1. 掃描頻道:可將無節目之頻 道刪除,用上下選台鍵時即 不會選到無節目之頻道。取 樣檔率: 調整擷取影像時的 品質,愈高品質愈好,但檔 案愈大。
- 2. 上下頻道、加入頻道、刪除 頻道:可進行頻道表的編輯。
- 3. 預約功能設定:預約錄影功 能設用(另有說明)
- 4. 可進行頻道名稱編輯。
- 5. 調整電視節目之頻率(正常 情形不需調整)。
- 6. 音量及音質控制:調整聲音 大小、高低音、立體聲雙語 等。
- 7. 無線、有線電視:設定您目前 收視的訊號來源是有線電視 或無線電視,如設定 錯誤將 造成頻道數不足。
- 8. OSD: 調整各項影像參數

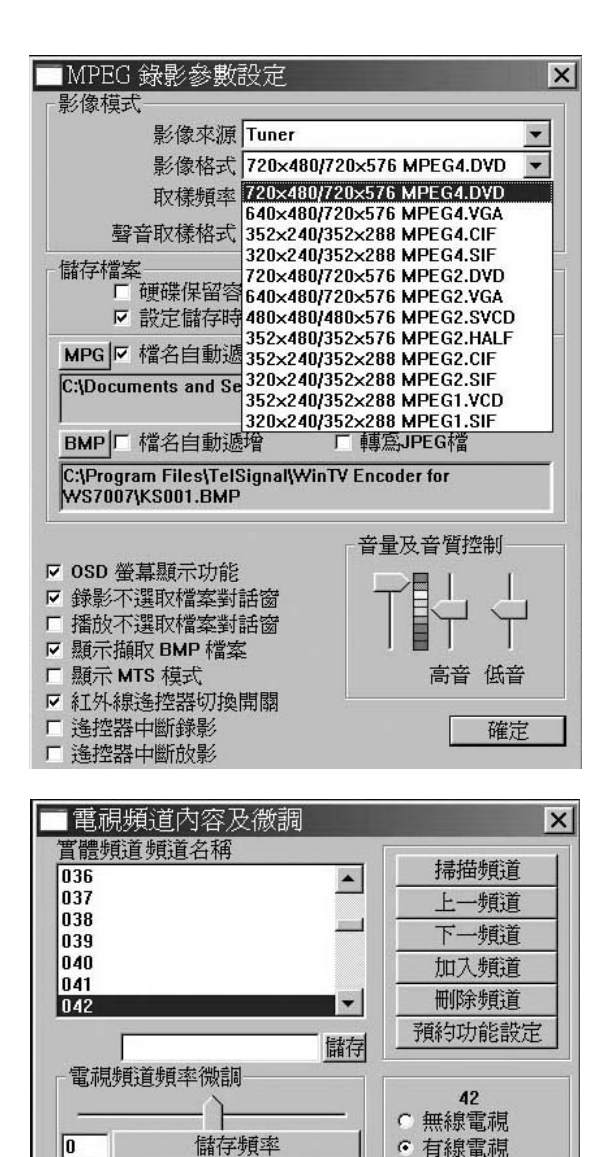

OSD

 ・ 単音
 ・ 立體聲
 ・ 雙語

確定

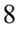

音量及音質控制

高音 低音

▶ 紅外線遙控器切換開關

# 預約錄影設定

## 按電視頻道内容及微調--預約功能設定▶啓動

- 1. 設定要錄影的日期時間及長度
- 2. 選擇電視訊號種類及頻道
- 3. 選擇檔案放置的位置
- 4. 設定錄影的天數及是否啓動功能,錄影完畢後是否關閉程式,是否關機。
- 5. 選擇錄影的參數
- 6. 設定完畢後,按加入再按確定即完成
- 7. 如有修改各項設定,請按修改後再按確定。

| 2004/10/11  | 08:53:26    |         |      |              |                                                                                             |       | 1000000000 |            | >      |
|-------------|-------------|---------|------|--------------|---------------------------------------------------------------------------------------------|-------|------------|------------|--------|
| 日期時間        | 間 分鐘        | 來源      | 格式   | 影像           | 音響                                                                                          | 位元率   | 功能         | 檔案         |        |
|             |             |         |      |              |                                                                                             |       |            |            |        |
|             |             |         |      |              |                                                                                             |       |            |            |        |
|             |             |         |      |              |                                                                                             |       |            |            |        |
|             |             |         |      |              |                                                                                             |       |            |            |        |
|             |             |         |      |              |                                                                                             |       |            |            |        |
|             |             |         |      |              |                                                                                             |       |            |            |        |
| 000011011   |             |         | -    |              | an <del>ta</del> 1                                                                          |       |            |            |        |
| 2004-10-11  | 08:53       |         | 自禄   | ▲ 裕          | A<br>A<br>A<br>A<br>A<br>A<br>A<br>A<br>A<br>A<br>A<br>A<br>A<br>A<br>A<br>A<br>A<br>A<br>A |       |            |            |        |
|             |             |         | 8    |              |                                                                                             |       | 1          |            | 10     |
| 每天          | ✓ ✓ ✓ ✓ ✓ 2 | 時間      | [ 国功 | 能啓動          | □ 四爵                                                                                        |       |            | 制制程式       | □□開機   |
| MPEG4.DVD   | <b>4.00</b> | ▼ Mbps  |      |              | 44.1                                                                                        | ▼ KHz | 224        | ▼ Kbps     |        |
|             |             |         |      |              |                                                                                             |       |            |            |        |
|             | tu          | 入囚      | 修i   | 牧 <b>[M]</b> | - 一刑                                                                                        | 除回    | 1          | <b>訴 医</b> | 確定 [0] |
| C: 12313 ME | B D: 12     | 2099 MB |      |              |                                                                                             |       |            |            |        |

# 遙控器說明

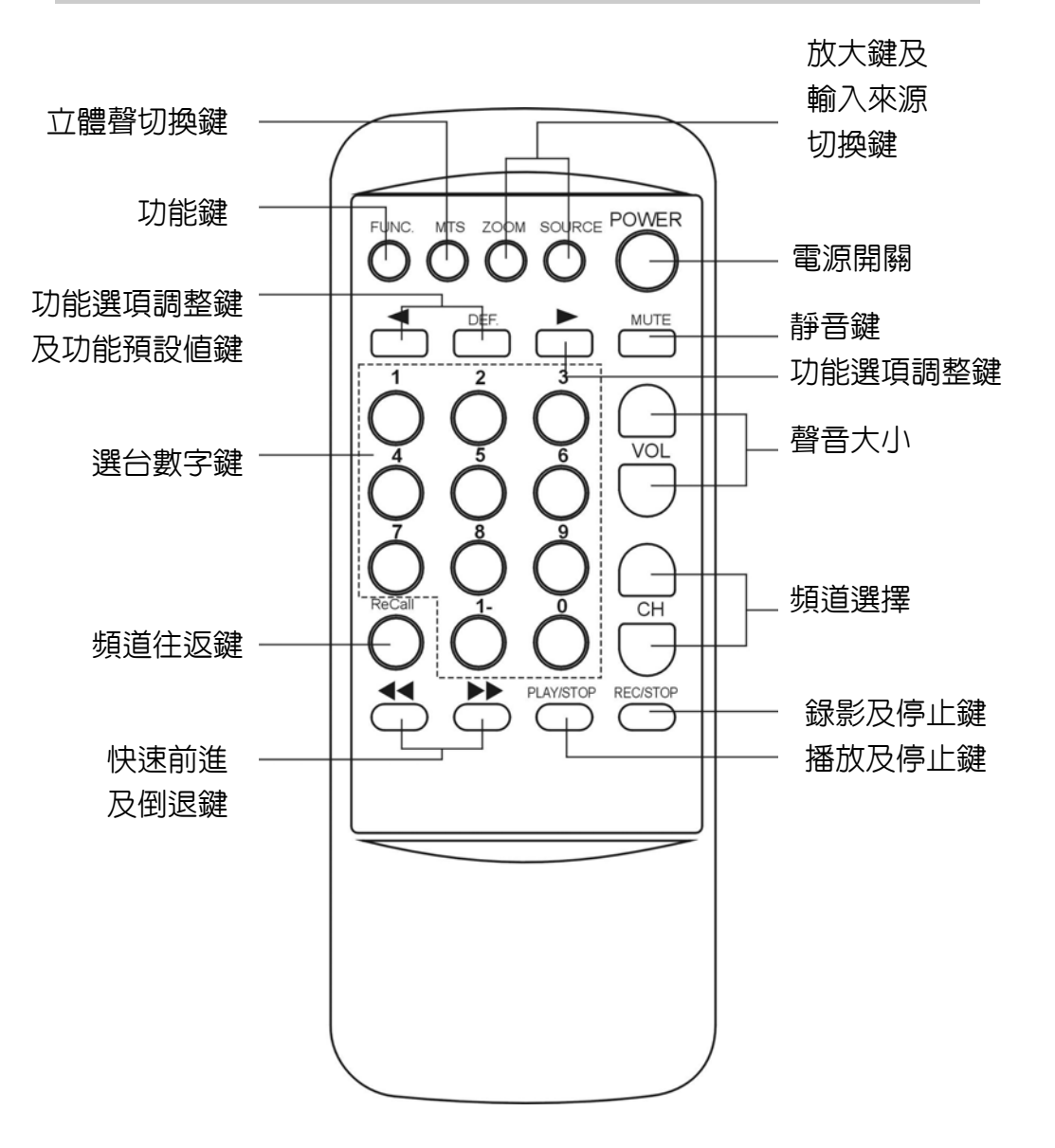

# 簡單實例 製作 DVD 說明

開啓 WINTV 程式後,設定好您想要的影片格式。要記得您設定的檔案路徑。

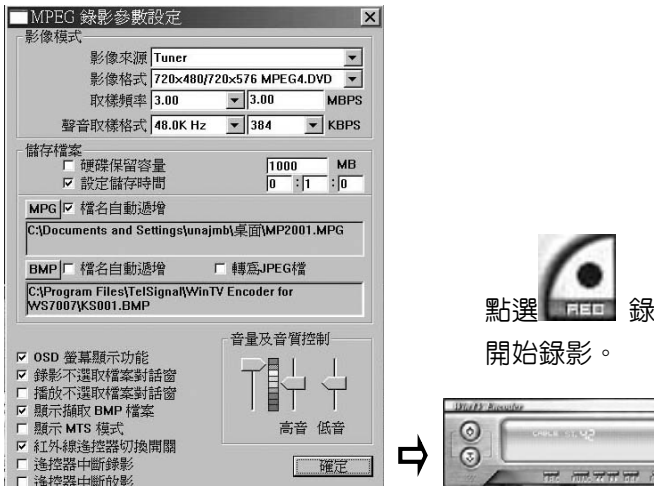

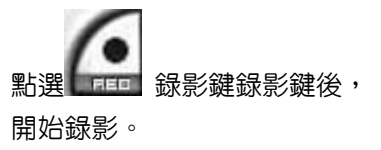

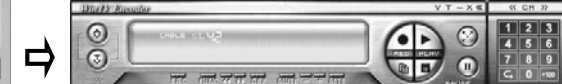

匯入剛剛我們錄下的檔案。

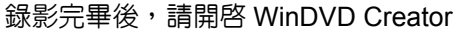

| intervideo. WinDVD Creator |  |
|----------------------------|--|
| 建立新專案                      |  |
| 開啓現有專案                     |  |
| 用現有親訊稽建立 CD/DVD            |  |
| <b>捕取視訊至硬碟</b>             |  |
| 直接攝取影像至 DVD 光碟             |  |
|                            |  |

請將檔案拉入影像片段。

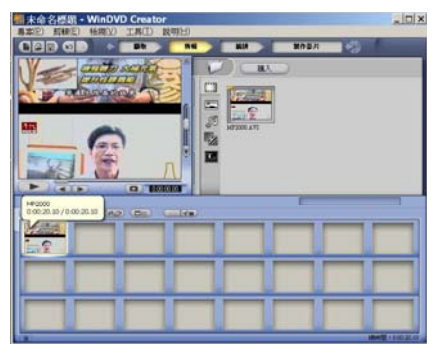

選擇編排,進行您想要的編輯。

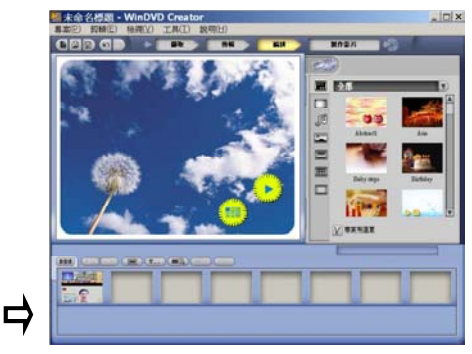

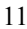

#### 選擇製作影片,並選擇您要燒錄 DVD 或 VCD。

- 0 × 通知時里/石沢 43.5 1 0/00 (1 / (47) 43.5 1 0/00 (1 / (47) 43.6 4 1 0/00 (1 / (47) 0/00 (1 / (47)) 0/00 (1 / (47)) 0/00 (1 / (47)) 0/00 (1 / (47)) 0/00 (1 / (47)) 0/00 (1 / (47)) 0/00 (1 / (47)) 0/00 (1 / (47)) 1 400000 2400HE 1200ME -11 3 格式: 建华星术·馬客发流的乐景的星术。 電視系括: 在大部分操作:加先型計畫在環境運動現上設置 DVD、結果得發化也認識的電視不 。北非電流に部分提升 NDD、市際時及至時期該前使用 PAL。北東電流共振升量波 詳問的 PS 使常識影响的 考虑或現的方法通知論。如果將系來電流不成在另一幅電流上描述,所非錄 考慮或現的分類類。 最片名稱: 為2010 DVD 專業指定名稱素律服

#### 選擇光碟機,及燒錄的速度。

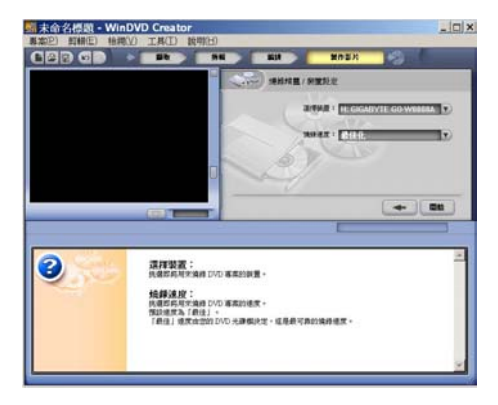

## 完成您個人的影片光碟了哦!

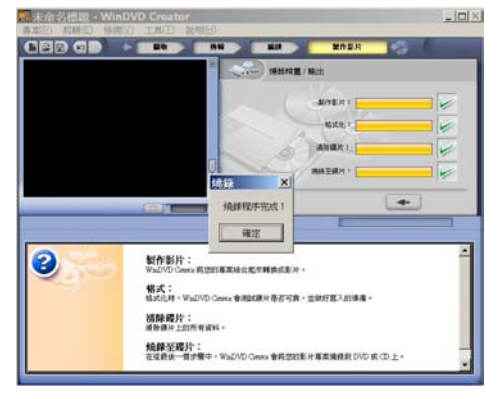

請選擇燒錄至光碟。

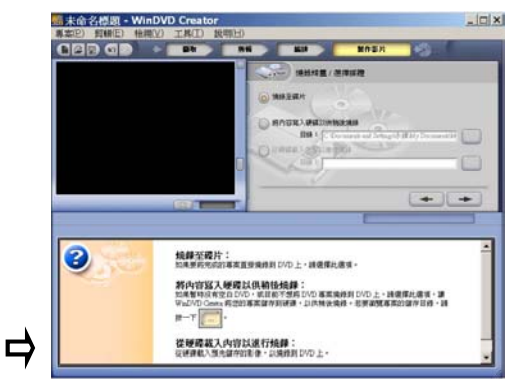

#### 製作影片中!

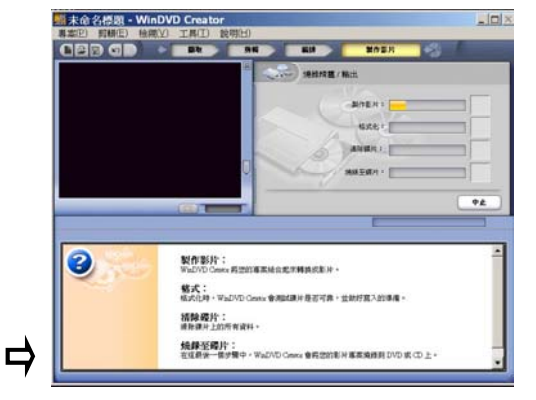

# 常見問題 Q&A

- 問:為何擷取下來的檔案,重新播放時畫質流暢度不佳?
- 答:可能是您在執行動態捕捉時壓縮比例或是影像格式的設定不恰當所導致 的原因,請自行調整設定值應能解決此一問題.

(不同的使用環境會有擷取下的檔案會有些許的差異,預達最佳效果請自 行調整設定值)

- 問:爲何收視畫面品質不佳?
- 答:可能是您的電視訊號來力不足,請檢查您的有線電視線路,是否串接多層, 並且未做好適當的分配.
- 問:為什麼在使用一段時間後,本體上會有溫度升高的情形。
- 答:這是因產品硬體壓縮晶片所產生之溫度,並且因本產品接用鋁合金外殼, 導熱的效果較佳,但也因此內部散熱也較佳,因此您不須擔心會有損壞的 情形。
- 問:其他問題
- 答:如果還有任何問題,您可以經由大通網站查詢相關資料,或是以 mail、電話連絡大通客服部。

## 安全注意事項

1.避免感電的危險,請不要將本機浸入水中或是在潮濕環境下使用。

- 2.避免電擊危險,切勿打開機器本體,若自行拆封就不在保固範圍內。
- 3.如要自行使用變壓器輸入,請注意要使用 DC 5V 1A 穩壓變壓器。
- 4.請勿將電源插座過載,如長時間不使用請將電源拔除。
- 5.避免長時間曝曬在日光下或使用在高溫環境下。
- 6.請放置於安全穩固之場所或位置,使用時請考慮不會因線材拉扯致使產品掉落。
- 7.請勿讓任何液體流入機體内,如發現有異昧或煙霧產生時,請立即將電源拔除。
- 8.清潔保養時請使用柔軟布料,沾上稀釋過的中性清潔劑擦拭外殼。

## 產品保證限制

大通電子保證此產品在下列條款下沒有任何因製造或元件錯誤所造成的瑕疵:

保證期限:維修的保證期限為自購買日期起一年。 零件的保證期限為自購買日期起一年。

保護對象:此保證僅適用第一位消費購買者。

- 涵蓋與未涵蓋範圍:除了底下所述的狀況外,此保證書可涵蓋由於產品的製造錯誤所造成的任何瑕疵。 但下列狀況並未涵蓋於保證之中:
  - 1. 序號已毀損、修改或去除的任何產品。
  - 2. 由於下列原因造成的損壞、故障或無法運作:
    - A. 意外、濫用、誤用、疏忽、火災、水災、閃電或其他的自然、商業或工業使用等動作、 未經授權的產品修改、或未遵循產品提供的指示執行。
    - B. 非製造廠商的業務代表所做的不當服務。
    - C. 任何運送過程的損害。(請向運輸公司索賠。)
    - D. 與產品瑕疵無關的任何其他原因。
  - 3. 產品所使用的紙盒、外殼、電池或附件。
  - 4. 大通電子並不保證此產品可符合您的需求, 您必須自行決定此產品是否適合您的用途。

應付與不應付費用:

我們將給付所涵蓋項目的維修與材料費用。但是下列項目並不包括在内

- 1. 移除或安裝費用。
- 2. 運送費用
- 3. 任何雜項費用。

損壞的排除狀況:

根據此項保證,製造廠商的唯一責任和義務是修復或更換損壞的產品。

不論原因為何,製造廠商都不負責購買者或任何協力廠商的任何意外或必然損壞(包括但不侷限於服務中斷產生的損壞和業務損失)或負擔此產品或其使用或擁有所產生的侵權行為。

# 產品保證書

| 品名  |            | 購買日期 年 月 日                                                         |
|-----|------------|--------------------------------------------------------------------|
| 機號  |            |                                                                    |
| 用戶  | 姓名:        | 電話:                                                                |
|     | 住址:        |                                                                    |
| 經銷商 | 店名:        | 店章:                                                                |
|     | 電話:        |                                                                    |
|     | 住址:        |                                                                    |
|     |            |                                                                    |
| P   | 大通 数位多煤粮 編 | 大通電子股份有限公司<br>魯公司:彰化縣花壇鄉中山路二段 765 號<br>電話:04-7627131 傳真:04-7627018 |

- 本商品經嚴密品質管制及檢查,用戶在正常使用狀況下,若發生故障,請按照本保證書規定事項,向 原購買之經銷商或本公司修理室洽修。
- 2. 保證書使用者各欄請詳細填寫,以作為服務保證之確認。
- 3. 保證書未加蓋經銷商店章無效。
- 4. 本機自購買日起一年内,正常使用狀況下,萬一發生故障時,本公司保證免費修理。
- 5. 自購買日起超過一年以上,出示保證書者,可按照本公司修理規定,辦理修護工作,本公司將依成本 酌收零件費及維修費用。

#### 技術支援

感謝您對本公司產品的支持與愛護,若有任何安裝及使用上的問題,請電: 大通電子股份有限公司 客服部 (04)7633961~2 服務時間:週一至週五:AM 09:00~12:00 PM 13:30~17:00 或透過電子郵件來信請寄:service@mail.px.com.tw 有關本公司產品訊息或說明,請上大通電子網站:<u>http://www.px.com.tw</u>